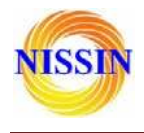

# WR02 シリアル(RS232)

WiFiルーター

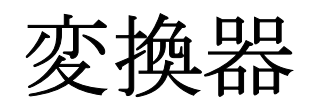

株式会社日新テクニカ

http://www.nissin-tech.com

info@nissin-tech.com

2014/8/2

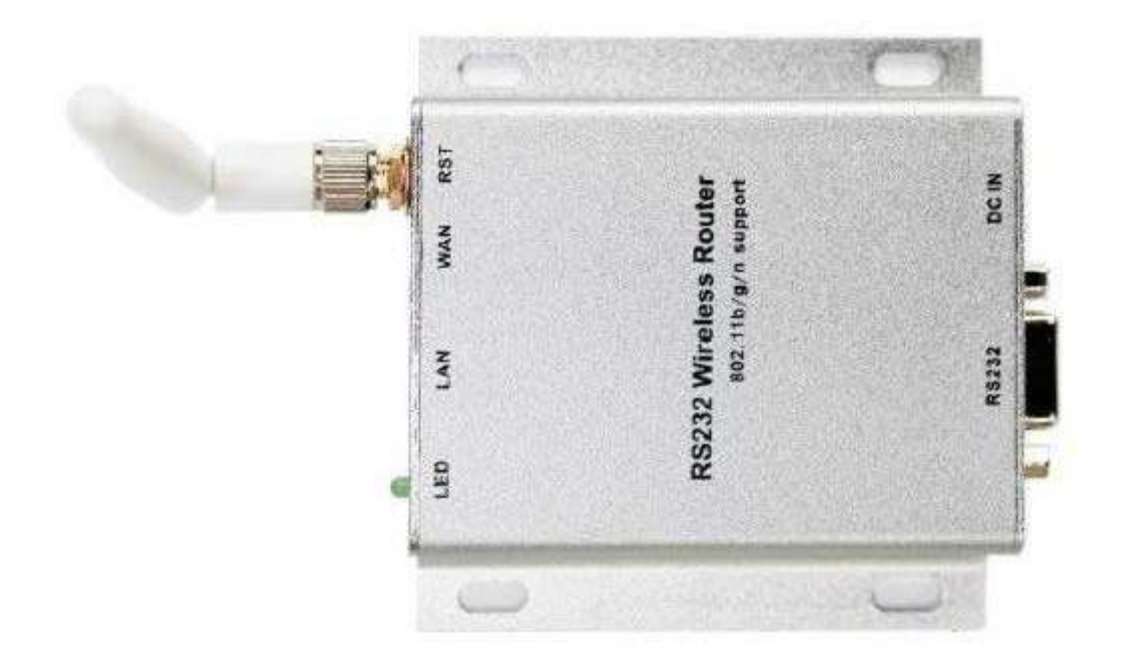

copyright@2014

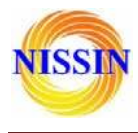

# 修正履歴

| 修正日      | 修正内容 |
|----------|------|
| 2014/8/2 | 初作成  |

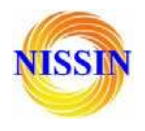

# 株式会社日新テクニカ

| 1 Brief Introduction                                       |
|------------------------------------------------------------|
| 2 Summarize                                                |
| 2.1 Technical Specifications                               |
| 2.2 Product Outline                                        |
| 2.3 External Interface                                     |
| <b>2.3.1 RS232</b>                                         |
| 2.3.2 LAN Interface and WAN interface                      |
| <b>2.3.3 RST Button</b>                                    |
| <b>2.3.4 5V Power Input</b>                                |
| <b>2.3.5 Antenna Terminal</b> 10                           |
| <b>2.3.6 LED Indicator light</b>                           |
| <b>3</b> Networking mode Brief Introduction                |
| 3.1 Star like Network Structure                            |
| 3.3 Bus Network structure                                  |
| 3.4 Peer-to-peer Network structure                         |
| 4 Quick start Guide                                        |
| <b>4.1 Preparatory work</b>                                |
| <b>4.2 Power-up Test</b>                                   |
| <b>4.3 Function Test</b>                                   |
| <b>5</b> Product parameter configuration and instruction16 |
| 5.1 Serial Server Logo in                                  |
| 5.2 Serial server Parameter inquiry16                      |
| 5.3 WEB network configuration17                            |
| 5.3.1 Serial to Ethernet-dynamic ip18                      |
| 5.3.2 Serial to Ethernet-static ip                         |
| 5.3.3 Serial to WIFI CLIENT-dynamic ip18                   |
| 5.3.4 Serial to WIFI CLIENT-static ip19                    |
| <b>5.3.5 Serial to WIFI AP</b> 19                          |
| 5.4 WEB serial configuration19                             |
| 5.5 Submitting Alteration                                  |
| 6 Function Description                                     |
| 6.1 Serial to Ethernet                                     |
| 6.2 Serial to WIFI CLIENT                                  |
| <b>6.3 Serial to WIFI AP</b>                               |
| <b>6.4 Default mode</b>                                    |

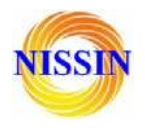

| 6.4.1 TCP Server                                                                           |
|--------------------------------------------------------------------------------------------|
| 6.4.2 TCP Client                                                                           |
| 6.4.3 UDP Server                                                                           |
| 6.4.4 UDP Client                                                                           |
| 7 Typical application example25                                                            |
| 7.1 Active Serial devices connected to the Internet25                                      |
| 7.1.1 Application scenarios25                                                              |
| 7.1.2 Reference setting (Using Access Control Attendance Machine as an example) $\dots 25$ |
| 7.1.3 Reference Setting figure                                                             |
| 7.2 Passive serial devices connected to the Internet                                       |
| 7.2.1 Application scenarios                                                                |
| 7.2.2 Reference setting (Take sensor as an example)                                        |
| 7.3 Equivalent serial devices connected to the Internet                                    |
| 7.3.1 Application scenarios                                                                |
| 7.3.2 Reference setting                                                                    |
| 8 Setting for Peer-to-peer (P2P)                                                           |
| 8.1 Get UUID                                                                               |
| 8.2 Send/Receive data                                                                      |
| 8.2.1 P2P to open the website of the serial server                                         |
| 8.2.2 Transfer data by P2P                                                                 |

- ※ 使用されたソースコードは<u>http://www.nissin-tech.com/</u> からダウンロードできます。
- ※ この文書の情報は、事前の通知なく変更されることがあり ます。
- ※(株)日新テクニカの書面による許可のない複製は、いかな る形態においても厳重に禁じられています。

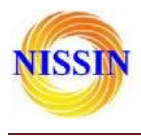

# **1 Brief Introduction**

This product is based on the universal serial interface network standard, built-in TCP/IP protocol stack, enabling the user serial port, Ethernet, wireless network (WiFi) interface between the conversions.

Through the serial server, the traditional serial devices do not need to change any configuration; data can be transmitted through the Internet network. Provide a quick solution for the user's serial devices to transfer data via Ethernet.

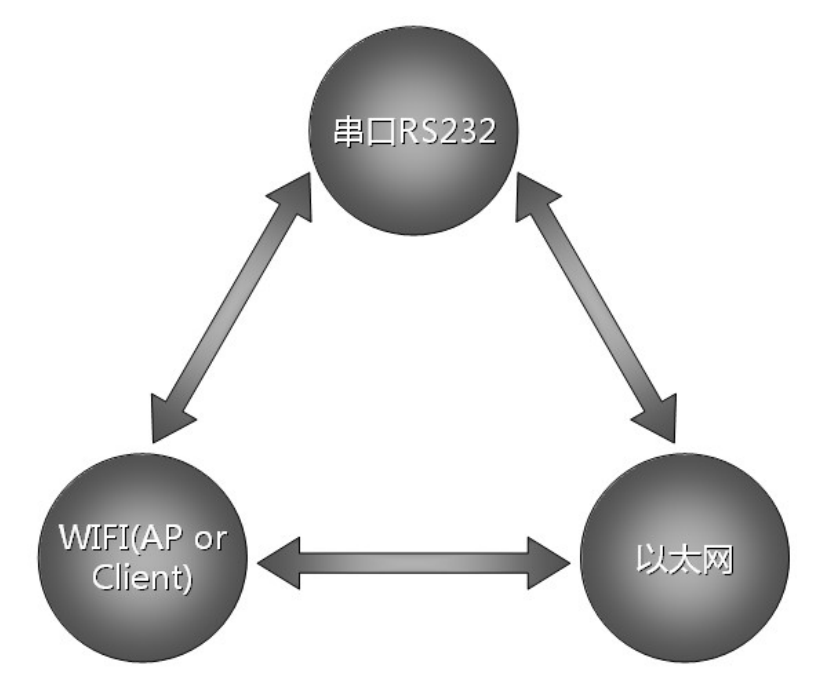

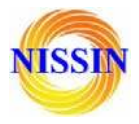

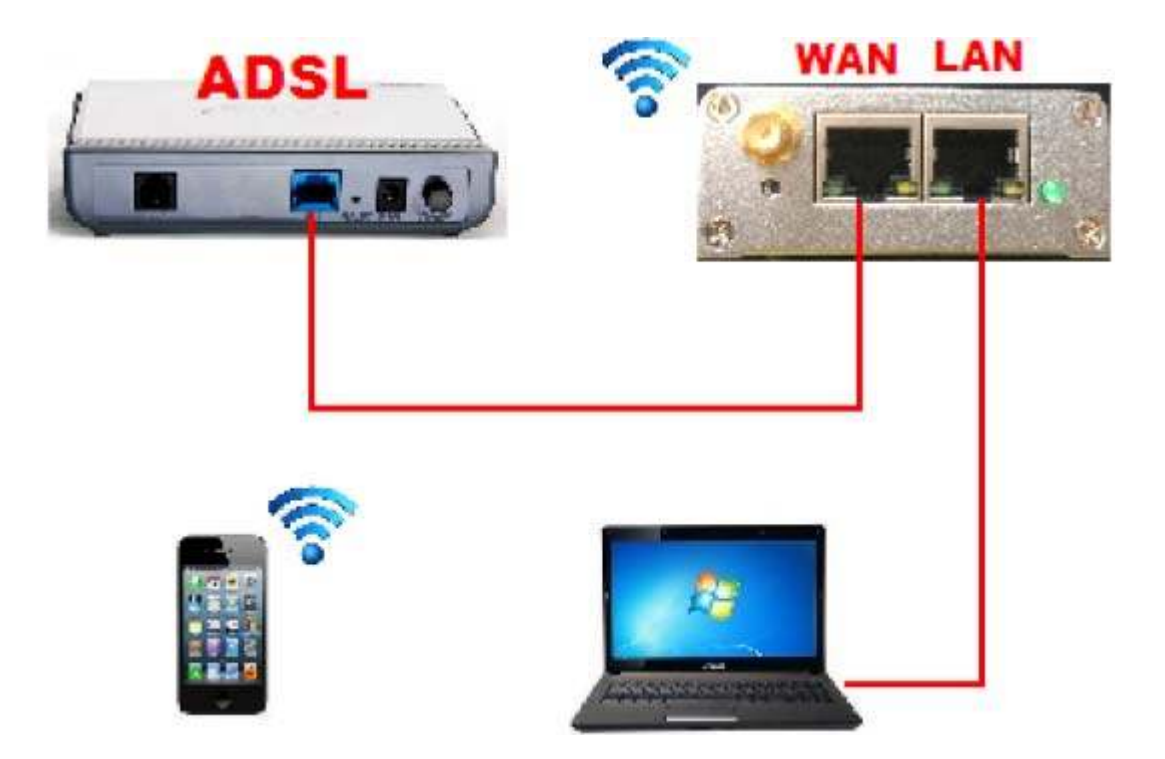

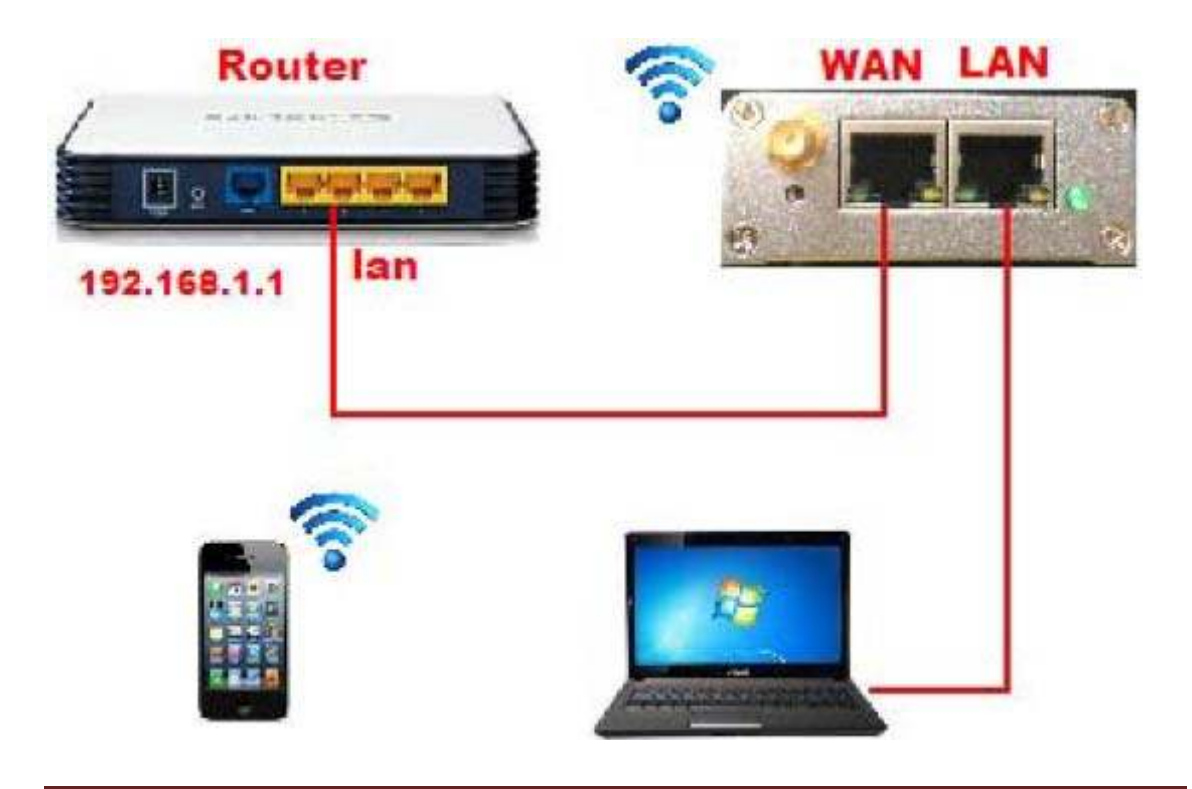

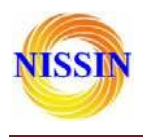

# **2** Summarize

# **2.1 Technical Specifications**

| Network standard           | wireless : IEEE 802.11n、IEEE 802.11g、IEEE 802.11b          |  |  |  |  |
|----------------------------|------------------------------------------------------------|--|--|--|--|
|                            | wired : IEEE 802.3、IEEE 802.3u                             |  |  |  |  |
| Wireless transmission rate | 11n: maximum up to 150Mbps                                 |  |  |  |  |
|                            | 11g: maximum up to 54Mbps                                  |  |  |  |  |
|                            | 11b: maximum up to 11Mbps                                  |  |  |  |  |
| Tracks number              | 1-14                                                       |  |  |  |  |
| Frequency range            | 2.4-2.4835GHz                                              |  |  |  |  |
| Emission power             | 12-15dBm                                                   |  |  |  |  |
| Interface                  | WAN LAN, RS232, DC IN, ANTENNA                             |  |  |  |  |
| Antenna                    | External Antenna 6dB                                       |  |  |  |  |
| Functional Parameters      |                                                            |  |  |  |  |
| WIFI work mode             | Client/AP/Router(default), default WiFi password: 12345678 |  |  |  |  |
| WDS Function               | Support WDS wireless bridge connection                     |  |  |  |  |
|                            | Wireless MAC address filtering                             |  |  |  |  |
| Wireless security          | Wireless security function switch                          |  |  |  |  |
|                            | 64/128/152 bit WEP encryption                              |  |  |  |  |
|                            | WPA-PSK/WPA2-PSK、WPA/WPA2 security mechanism               |  |  |  |  |
|                            | Remote Web management                                      |  |  |  |  |
| Network management         | Configuration file import and export                       |  |  |  |  |
|                            | WEB software upgrade                                       |  |  |  |  |
| Serial to Ethernet         |                                                            |  |  |  |  |
| Maximum transmission       | 500000bps                                                  |  |  |  |  |
| rate                       |                                                            |  |  |  |  |
| TCP connection             | Max connection number > 20                                 |  |  |  |  |
| UDP connection             | Max connection number > 20                                 |  |  |  |  |
| Serial baud rate           | 1200~500000bps                                             |  |  |  |  |
| <b>Other Parameters</b>    |                                                            |  |  |  |  |
| Status indicator           | Status indicator                                           |  |  |  |  |
|                            | Operating temperature : -20~70°C                           |  |  |  |  |
| Environmental standard     | Operating humidity : 10%~90%RH(non condensing)             |  |  |  |  |
|                            | Storage temperature : -40~80°C                             |  |  |  |  |
|                            | Storage humidity : 5%~90%RH(non condensing)                |  |  |  |  |

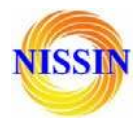

| Additional properties | Frequency bandwidth optional : 20MHz,40MHz,Automatic |
|-----------------------|------------------------------------------------------|
|                       |                                                      |

# **2.2 Product Outline**

The outline of the serial WIFI server as follows. Mechanical Dimensions :  $85 \times 85 \times 25$  mm, not including the antenna.

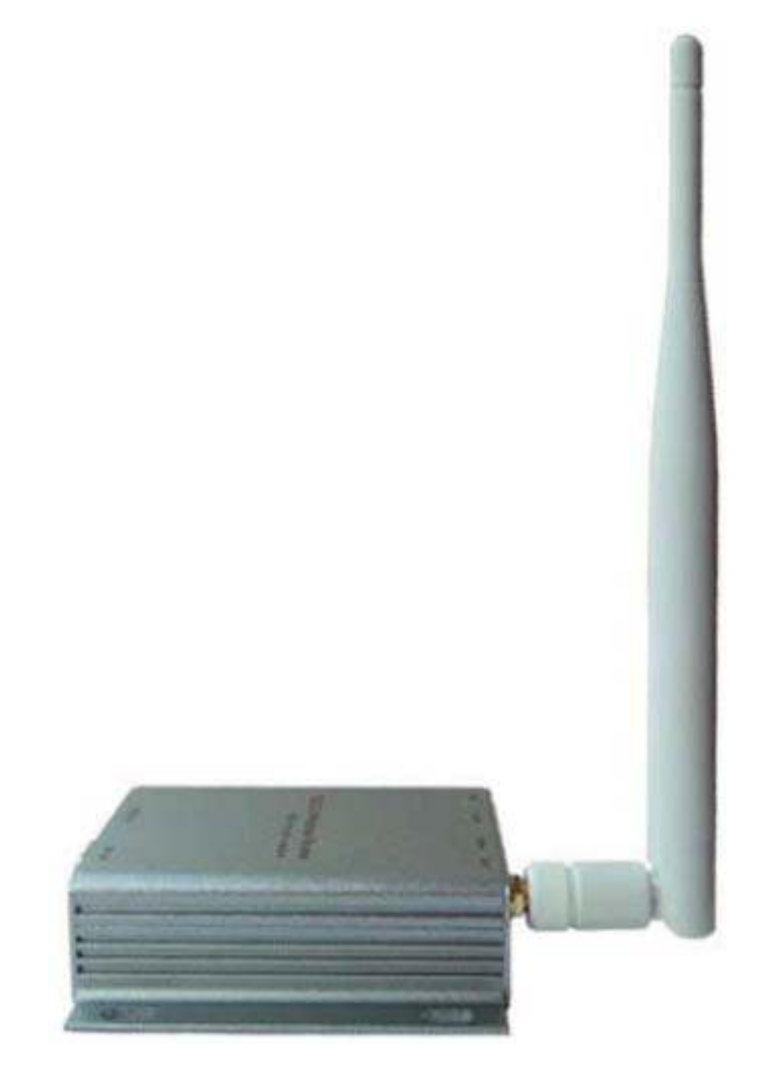

# **2.3 External Interface**

The serial WiFi sever is a serial-WiFi-Ethernet device, its external interface including RS232, DC IN, LAN, WAN, LED, RST. This section will detail the definition of each interface.

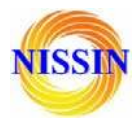

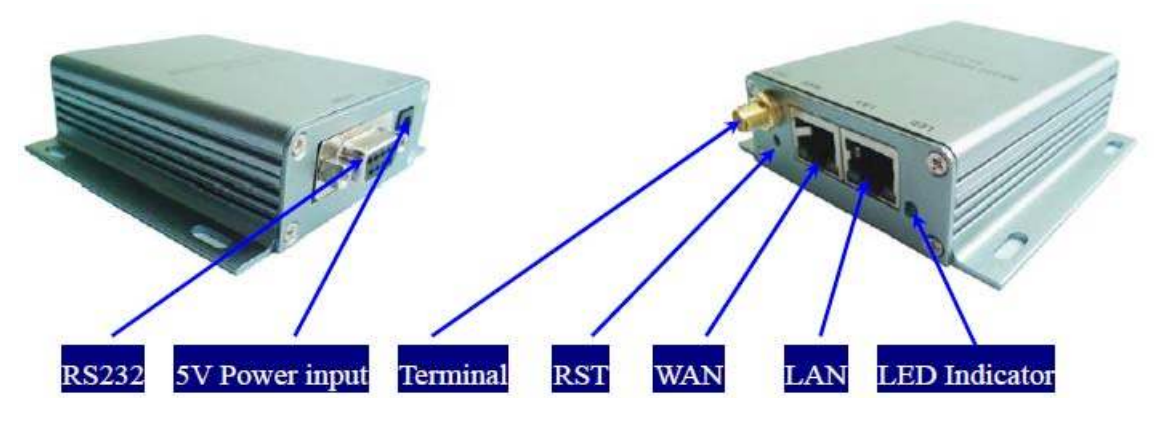

#### 2.3.1 RS232

The following figure shows a schematic diagram of the external interface of RS232. Interface, the definition is as follows:

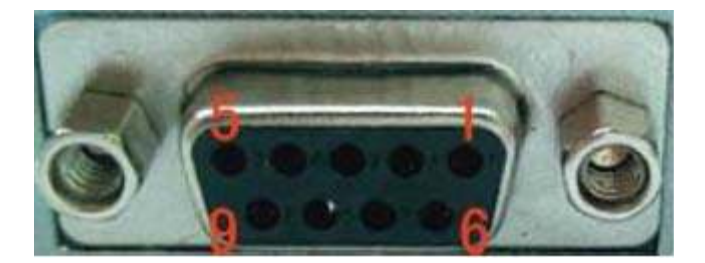

| No | Function | Direction | Explanation          |
|----|----------|-----------|----------------------|
| 1  | NC       | NC        | None                 |
| 2  | RxD      | Input     | Data receiving input |
| 3  | TxD      | Output    | Data sending output  |
| 4  | NC       | NC        | None                 |
| 5  | GND      | Input     | GND                  |
| 6  | NC       | NC        | None                 |
| 7  | NC       | NC        | None                 |
| 8  | NC       | NC        | None                 |
| 9  | NC       | NC        | None                 |

# 2.3.2 LAN Interface and WAN interface

The serial WiFi server provides two network interface, WAN port and LAN port, the interface is a standard form of RJ-45 interface. RJ-45 interface definition is shown as below :

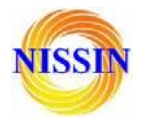

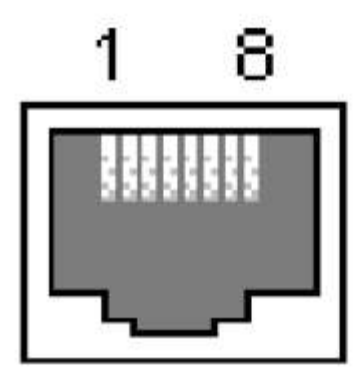

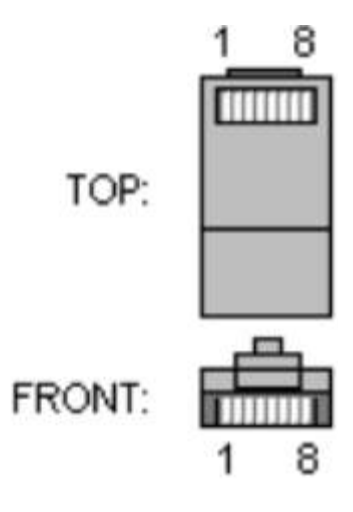

The following table shows the pin definitions of RJ-45:

| No | Function | Direction | Explanation    |
|----|----------|-----------|----------------|
| 1  | TX+      | Output    | Transmit Data+ |
| 2  | TX-      | Output    | Transmit Data- |
| 3  | RX+      | Input     | Receive Data+  |
| 4  | NC       | NC        |                |
| 5  | NC       | NC        |                |
| 6  | RX-      | Input     | Receive Data-  |
| 7  | NC       | NC        |                |
| 8  | NC       | NC        |                |

#### 2.3.3 RST Button

RST button is used to reset HLK-WR02 Server to the factory settings. **METHODS**: When the device have startup complete, then using sharp object to press the RST button for at least 10 seconds, all parameters of the server can be set to the default value.

### 2.3.4 5V Power Input

Voltage range:  $4.5 \sim 5.5$ V. The default configuration of the Device for the power adapter is 5V/1A DC power supply. Power interface: the inner core is positive.

### 2.3.5 Antenna Terminal

Standard SMA interface within the outer spiral needle, the interface can be equipped with 2.4G SMA antenna inside the screw hole standard.

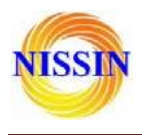

# 2.3.6 LED Indicator light

Status indicating : LED light blink : WiFi is ok LED light off : WiFi is not ok

# **3** Networking mode Brief Introduction

This section focuses on describing application of the device. To introduce sorts of related networking scenarios.

# 3.1 Star like Network Structure

The most basic network structures of the serial server is the star network topology. This kind of network topology are also common in the local area network (LAN), a network topology. Its main characteristic is through a network of each workstation nodes in the network equipment concentration equipment (such as a hub or switch) together, are distributed in each node satellite. This kind of network structure is more convenient in the equipment increase or decrease. The following figure describes the Star like Networking structure :

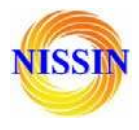

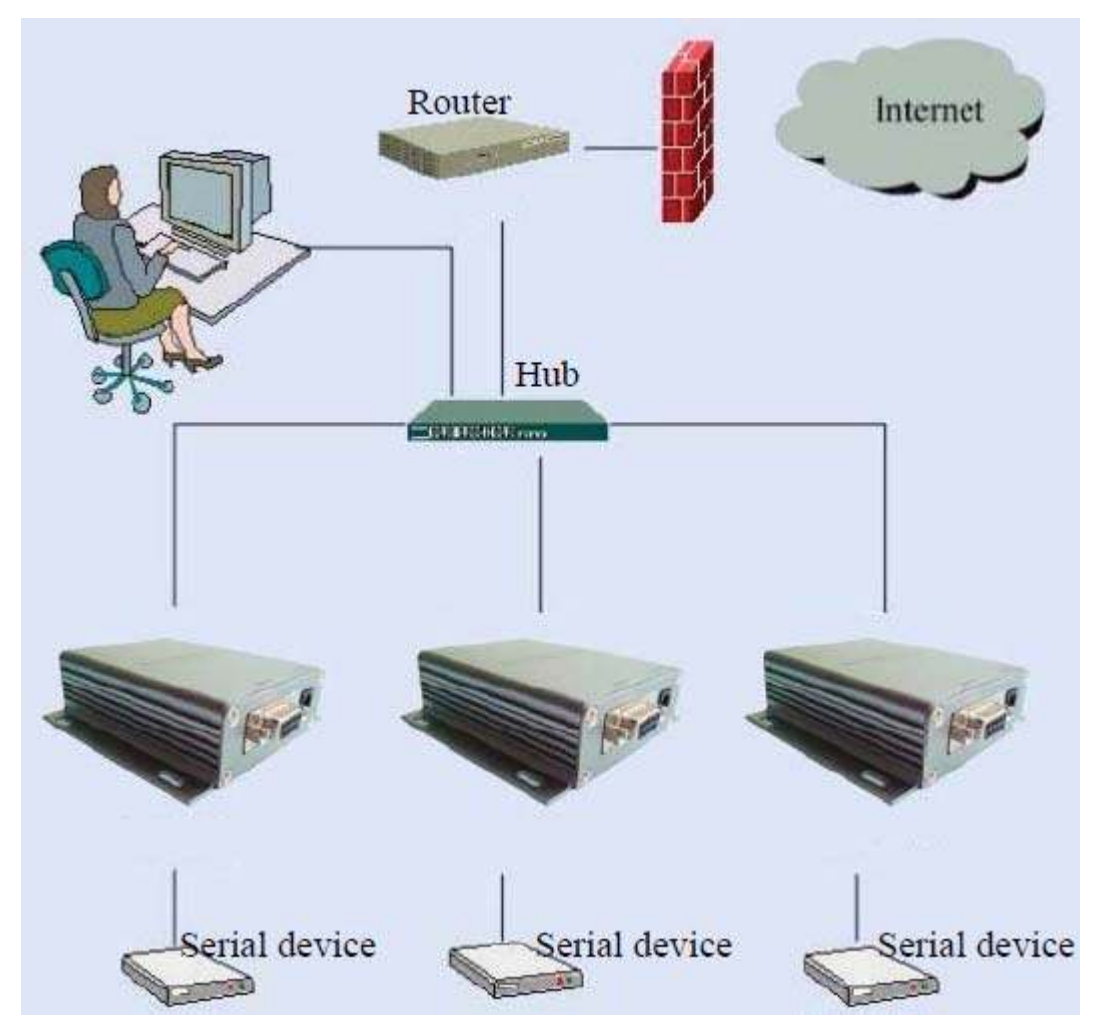

In this network structure, each terminal work as an independent node to connect to the server. The server can commune with each terminal by way of TCP or UDP. To achieve all of the serial port terminal is connected to the Internet.

### 3.3 Bus Network structure

The character of Bus networking structure is that all the devices are directly connected to one bus, which is a set of network with low cost. However, all the devices in the network share the bandwidth of the bus, therefore, the network transmission rate will decline along with the increase in user. RS - 485 bus structure is typical sample of this structure. The bus structure diagram is as follows:

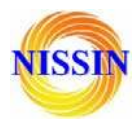

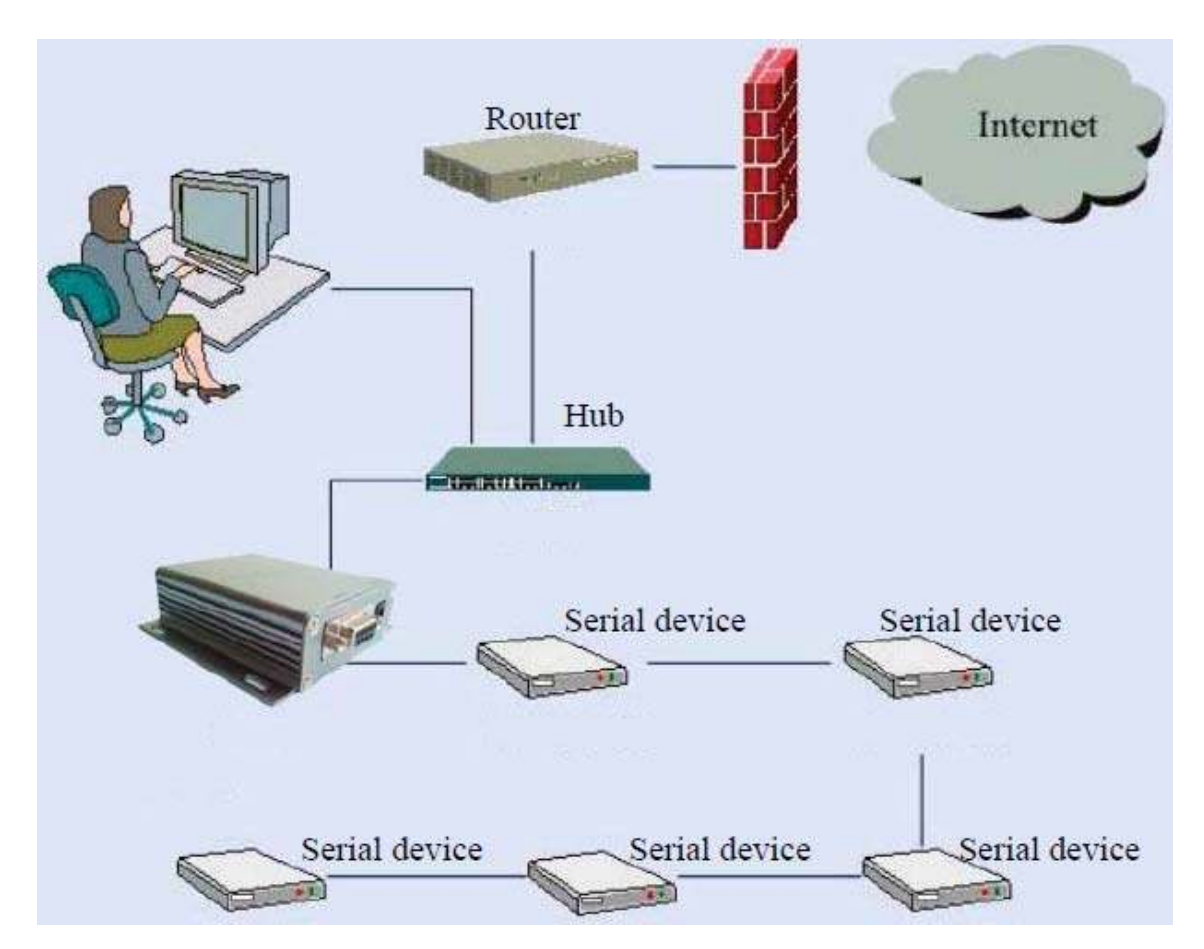

In such a network structure, all the equipment through the same cable connect to the server. Network maintenance and extension of relatively is easier, the response speed of the equipment and network transmission rate is less than star bus structure.

### **3.4 Peer-to-peer Network structure**

Using the Device, original serial device can be connected to peer-to-peer network structure. The characteristic of this structure is that all the devices in the network status are equal. For user's equipment, there does not exist master-slave relationship or a managed device. All user terminals can be equivalent to send and receive data. The structure diagram is as follows:

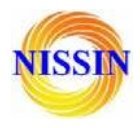

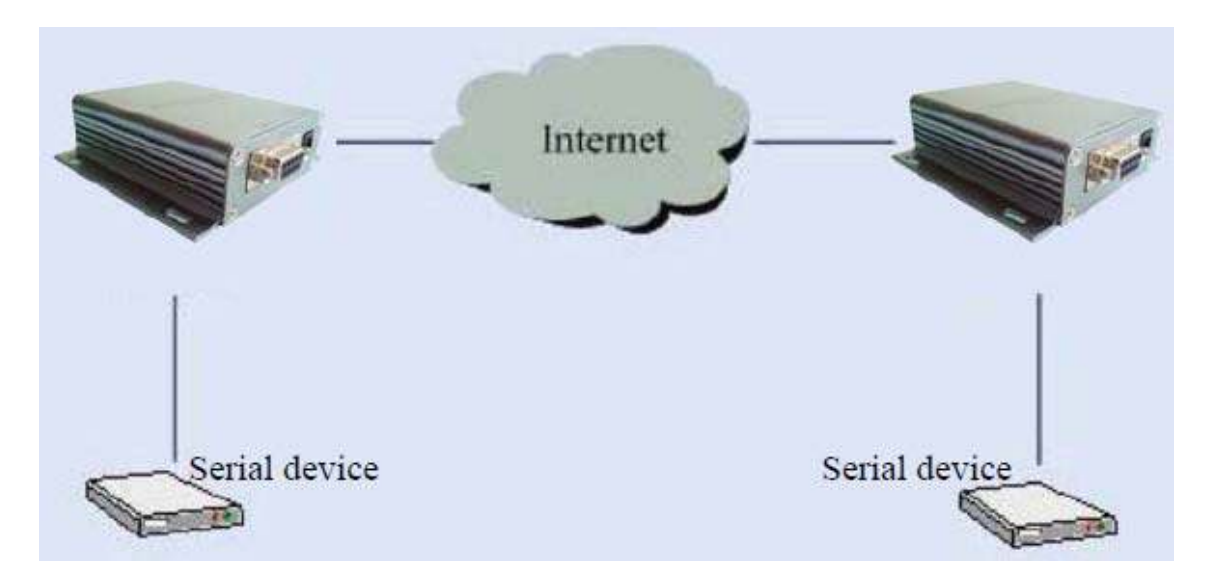

Using the serial server, user's serial devices can be equivalent to connected to the Ethernet. Thus, to achieve peer-to-peer communications through Ethernet.

# 4 Quick start Guide

This section describes how to manage to use the device as soon as possible, users can become familiar with the major operations quickly with the serial server, according to the introduction of this section.

# 4.1 Preparatory work

### Hardware

- The serial server and matching power supply
- Ethernet cable
- Direct serial line
- Software
  - Serial Debug software, such as serial port Debug assistant, serial master and so on.
  - TCP/UDP Debug software

# 4.2 Power-up Test

- 1. Power up the serial server. The Link light will flick at low frequency after power.
- 2. Connected the serial server with WIFI or network cable (or you can connect the PC and the serial server in the same LAN through hub or router).
- 3. The IP address of the PC should be set to 192.168.16.X. The default IP address of the Serial

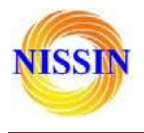

Server is 192.168.16.254

4. Make sure the PC side can ping the serial server.

# **4.3 Function Test**

- 1. Power on the device, Connect the RS232 and the internet, make sure you PC can ping 192.168.16.254:
- 2. Start the serial Debug software, we use **Serial&TCP\_UDP Tool.exe** in this sample;

| Serial&TCP/UDP T    | 001            |                             |            |                             |                       |
|---------------------|----------------|-----------------------------|------------|-----------------------------|-----------------------|
| COM Settings        | Serial         |                             | NetWork    |                             | NetWork Settings      |
| Port COM3 💌         |                | ~                           |            |                             | Protocol TCP_SERVER - |
| Baudr 115200 💌      |                |                             |            |                             | Remote · · ·          |
| DataB 8             |                |                             |            |                             | Remote Port           |
| StopB 1             |                |                             |            |                             | ✓ Local Port          |
| Open                |                |                             |            |                             | Listening             |
| COM Recive Settings | e              | v.                          | <i>c</i> 1 | S                           | NetWork RX Settings   |
| State<br>RX 0       | Clear Clear ms | □ Send As Hex<br>□ New line | Clear      | ☐ Send As Hex<br>☐ New Line | State<br>RX 0         |
| тх 0                |                | Send                        |            | Send                        | TX 0                  |
|                     |                |                             |            |                             |                       |

3. Start a TCP client like the below:

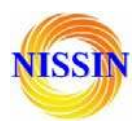

| Serial&TCP/UDP 1                      | 001                    |                             |                        |                             |                       |
|---------------------------------------|------------------------|-----------------------------|------------------------|-----------------------------|-----------------------|
| COM Settings                          | Serial                 |                             | NetWork                |                             | NetWork Settings      |
| Port COM3 💌                           | hlk-wr02               | ~                           | hi                     | ~                           | Protocol TCP_CLIENT   |
| Baudr 115200 💌                        |                        |                             |                        |                             | Remote 192.168.16.254 |
| DataB 8  verify None                  |                        |                             |                        |                             | Remote Port 8080      |
| StopB 1                               |                        |                             |                        |                             | Local Port 8000       |
| Close                                 |                        |                             |                        |                             | Disconnect            |
| ←COM Recive Settings—<br>「Show As Hex | K                      | ×                           | <                      |                             | NetWork RX Settings   |
| State<br>RX 8                         | Clear                  | □ Send As Hex<br>□ New line | Clear ms               | □ Send As Hex<br>□ New Line | State<br>RX 2         |
| тх 2                                  | hi                     | Send                        | hlk-wr02               | Send                        | TX 8                  |
| State<br>RX 8<br>TX 2                 | Clear<br>Send cycle ms | Send As Hex                 | Clear<br>Send cycle ms | Send As Hex                 | State<br>RX 2<br>TX 8 |

# **5** Product parameter configuration and instruction

The serial server has built-in Web Server, users can configure the parameters of the serial server via web pages. Also, you can logo in to the website to see the current serial server parameter settings.

# 5.1 Serial Server Logo in

When you have enter the web sit, you needs to change the password to avoid non-administrator rewritten it illegally. The default user Name and password of the serial server are **admin/admin**. Please rewrite the password after first use.

Note : The serial server only provide user login password setting. Please keep the rewritten password firmly in mind.

# 5.2 Serial server Parameter inquiry

After passing the IE browser to log in to the serial server, you can see the screen shown below. This page shows the main current operating parameters of serial server.

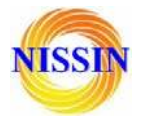

| ← → C ☆ [] 192.168.16.254/Serial2Net.asp                                                     |                                                                                                    |                                                                                                    |                                                                                                    |  |  |
|----------------------------------------------------------------------------------------------|----------------------------------------------------------------------------------------------------|----------------------------------------------------------------------------------------------------|----------------------------------------------------------------------------------------------------|--|--|
| HERELIN<br>English 简体中文                                                                      | HLK-WR02 Se                                                                                                    | support the IEEE8                                                                                        | erial Port Server<br>02.11b/g/n, IEEE802.3, IEEE802.3u, MPS/MDS, etc.                                                                                                  |  |  |
| HLK-WR02<br>-> Serial2Net Settings<br>-> Advance Settings                                    | NetMode:                                                                                                    | Default                                                                                                  | ¥                                                                                                    |  |  |
| Serial2Net UART 2 Settings Administration Management Settings Management Settings Management | WAN<br>IP Type:                                                                                                    | DHCP 💌                                                                                                   |                                                                                                    |  |  |
| → Status<br>→ Station List<br>→ Link Status                                                  | WiFi<br>SSID:<br>Encrypt Type:<br>Password:<br>IP Address:<br>Subnet Mask:                                                                                                    | HI-LINK_9D2B<br>WPA/WPA2 AES<br>12345678<br>192.168.16.254<br>255.255.255.0                              | ✓                                                                                                    |  |  |
|                                                                                              | Serial Configure:<br>Serial Framing Lenth:<br>Serial Framing Timeout:<br>Network Mode:<br>Remote Server<br>Domain/IP:<br>Locale/Remote Port<br>Number:<br>Network Protocol:<br>Network Timeout: | Current<br>115200,8,n,1<br>64<br>10 milliseconds<br>server<br>192.168.11.245<br>8080<br>tcp<br>0 seconds | Updated<br>115200,8,n,1<br>64<br>10 milliseconds (< 256, 0<br>for no timeout)<br>Server V<br>192.168.11.245<br>8080<br>TCP V<br>0 seconds (< 256, 0 for no<br>timeout) |  |  |

Through the correct module address (default address:http://192.168.16.254),you can access to the WEB configuration page.

The page can be divided into 3 areas :

- 1. Network configuration area
- 2. Serial function configuration areas
- 3. Configuration submit area

# 5.3 WEB network configuration

#### Net mode selection :

Default – default work mode ETH-SERIAL – Serial to Ethernet WIFI (CLIENT)-SERIAL – serial to WIFI CLIENT WIFI (AP)-SERIAL) – Serial to WIFI AP

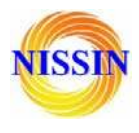

Choose different work mode, the web will show you different page. Mode configuration page is as follows:

# 5.3.1 Serial to Ethernet-dynamic IP

| NetMode: | ETH-SERIAL | • |
|----------|------------|---|
| IP Type: | DHCP       |   |

### 5.3.2 Serial to Ethernet-static IP

| NetMode:              | ETH-SERIAL     |  |
|-----------------------|----------------|--|
| ІР Туре:              | STATIC -       |  |
| IP Address:           | 192.168.11.254 |  |
| Subnet Mask:          | 255.255.255.0  |  |
| Default Gateway:      | 192.168.11.1   |  |
| Primary DNS Server:   | 192.168.11.1   |  |
| Secondary DNS Server: | 8.8.8.8        |  |

# 5.3.3 Serial to WIFI CLIENT-dynamic IP

| NetMode:      | WIFI(CLIENT)-SERIAL |  |
|---------------|---------------------|--|
| SSID:         | Hi-Link_            |  |
| Encrypt Type: | WPA2 AES            |  |
| Password:     | 12345678            |  |
| IP Type:      | DHCP                |  |

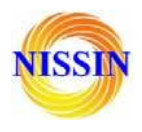

## 5.3.4 Serial to WIFI CLIENT-static IP

| NetMode:              | WIFI(CLIENT)-SERIAL |  |
|-----------------------|---------------------|--|
| SSID:                 | Hi-Link_            |  |
| Encrypt Type:         | WPA2 AES            |  |
| Password:             | 12345678            |  |
| IP Type:              | STATIC -            |  |
| IP Address:           | 192.168.11.254      |  |
| Subnet Mask:          | 255.255.255.0       |  |
| Default Gateway:      | 192.168.11.1        |  |
| Primary DNS Server:   | 192.168.11.1        |  |
| Secondary DNS Server: | 8.8.8.8             |  |

## 5.3.5 Serial to WIFI AP

| NetMode:      | WIFI(AP)-SERIAL |
|---------------|-----------------|
| SSID:         | Hi-Link_        |
| Encrypt Type: | WPA2 AES        |
| Password:     | 12345678        |
| IP Address:   | 192.168.11.254  |
| Subnet Mask:  | 255.255.255.0   |

# **5.4 WEB serial configuration**

Serial Web configuration page (Serial2Net.asp) is as follows :

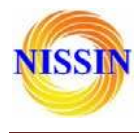

# Serial Settings

|                               | Current         | Updated                                   |
|-------------------------------|-----------------|-------------------------------------------|
| Serial Configure:             | 115200,8,n,1    | 115200,8,n,1                              |
| Serial Framing Lenth:         | 64              | 64                                        |
| Serial Framing Timeout:       | 10 milliseconds | 10 milliseconds (< 256, 0 for no timeout) |
| Network Mode:                 | client          | Client -                                  |
| Remote Server<br>Domain/IP:   | 192.168.11.245  | 192.168.11.245                            |
| Locale/Remote Port<br>Number: | 8080            | 8080                                      |
| Network Protocol:             | udp             | UDP -                                     |
| Network Timeout:              | 0 seconds       | 0 seconds (< 256, 0 for no timeout)       |
|                               |                 | Submit                                    |

**Current** shows the current configuration. **Updated** shows the current revision parameters, **Submit** submit the revision.

**Serial Configure** : Serial configuration format : Baud rate, data bits, parity bit, stop bit. For example : "115200,8,n,1" .

Serial Framing Length : The Length of Serial Framing

Serial Framing Timeout : The time of Serial Framing

Network Mode : choose Client, Server or none

**Remote Server Domain/IP** : Remote Server Domain/IP address, For example : 192.168.11.245 or www.nissin-tech.com .

**Locale/Remote Port Number** : The specified parameter is not the same under the different network modes. Client specifies the port number on the remote, Server specified local port number.

Network Protocol : Use TCP or UDP Protocol

**Network Timeout** : Under the server network mode, no data transmission within the timeout period, the connection will be disconnected. 0 specifies never disconnected.

# **5.5 Submitting Alteration**

Click the button 'Apply' to submit the configuration of the current page. If some parameters of

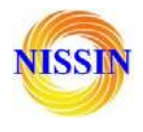

the network have changed, the submission process may take about 25 seconds. If you only modify the serial functional configuration, the submission process will be completed soon. Click the button 'Cancel' to reload the page, the modified configuration will be lost.

# **6** Function Description

The module can be divided into four major modes : default mode, serial to Ethernet, serial to WIFI CLIENT and serial to WIFI AP.

# 6.1 Serial to Ethernet

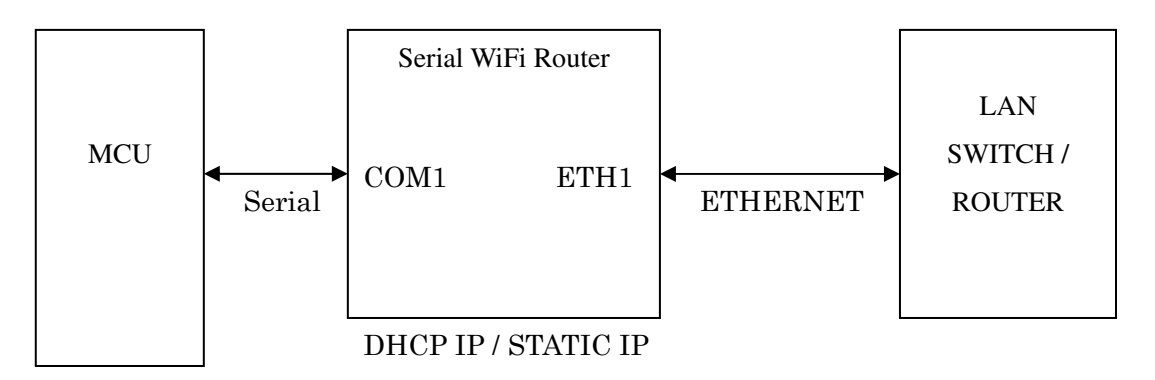

(ETH1 works as WAN, ETH2 works as LAN.)

In this mode, ETH1 enable, WIFI, ETH2 function close. Through the appropriate settings, the data between COM1 and ETH1 network can achieve mutual conversion.

Ethernet can be configured as dynamic IP address (DHCP), can also be configured as static IP address (STATIC).

# 6.2 Serial to WIFI CLIENT

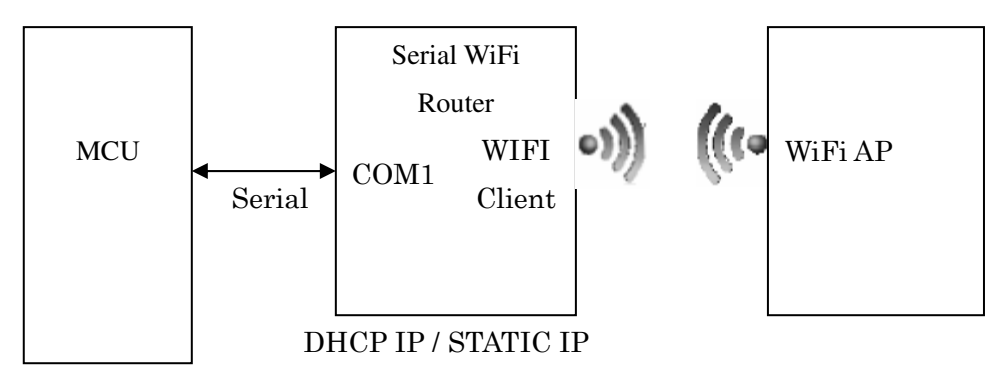

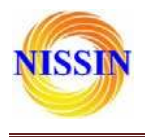

株式会社日新テクニカ

(ETH1 works as WAN, ETH2 works as LAN.)

In this mode, WIFI enable, module works in the client mode, ETH1, ETH2 function close. Through the appropriate settings, the data between COM1 and WIFI network can achieve mutual conversion.

WIFI CLIENT can be configured as dynamic IP address (DHCP), can also be configured as static IP address (STATIC).

WIFI safety: support all encryption methods at present.

## 6.3 Serial to WIFI AP

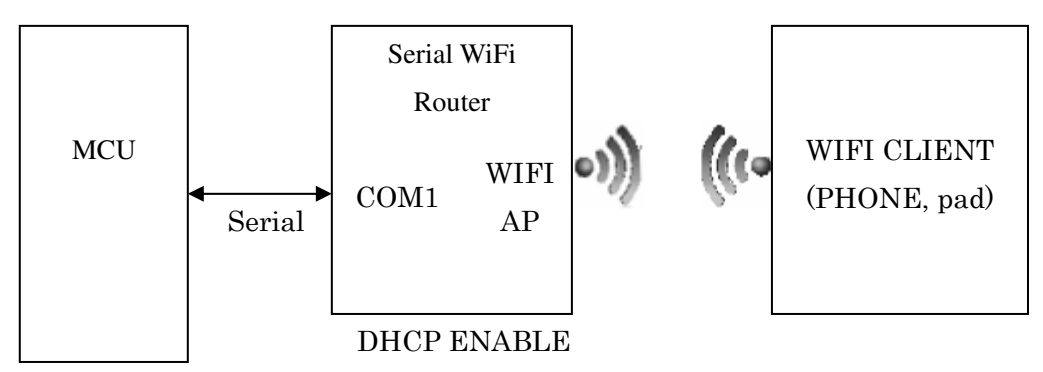

(ETH1 works as WAN, ETH2 works as LAN.)

In this mode, WIFI enable, module works in the AP mode, ETH1, ETH2 function close. Through the appropriate settings, the data between COM1 and WIFI network can achieve mutual conversion.

WIFI safety: support all encryption methods at present.

In this mode, WIFI device can connect with the module and become the device under WIFI LAN.

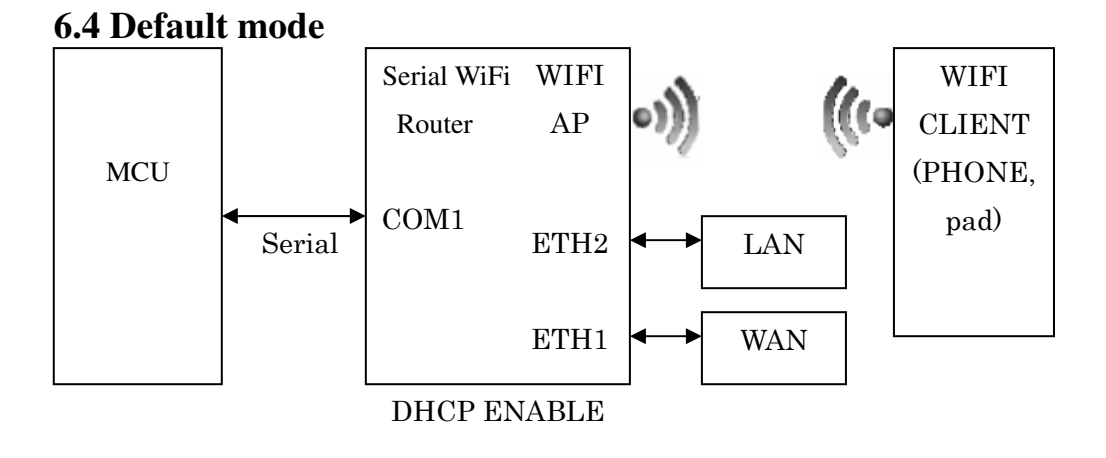

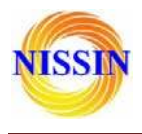

In this mode, WIFI enable, module works in the AP mode, ETH1, ETH2 function enable. ETH1 works as WAN, ETH2 works as LAN. Through the appropriate settings, the data between COM1 and network can achieve mutual conversion.

WIFI safety: support all encryption methods at present.

In this mode, WIFI device can connect with the module and become the device under WIFI LAN.

WAN default IP is dynamic IP address. LAN, WIFI for the same local area network, enabled by default DHCP server.

There are four mode for serial-net conversion : TCP Server、TCP Client、UDP Server、UDP Client.

#### 6.4.1 TCP Server

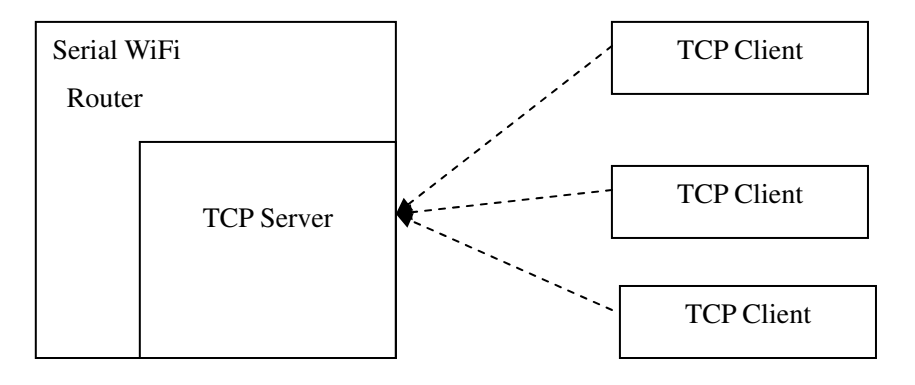

In this mode, the module is listening on the specified port, waiting for TCP Client connection, if connected, all TCP data is sent directly to the serial port end, the data of the serial end sent to TCP Client end.

### 6.4.2 TCP Client

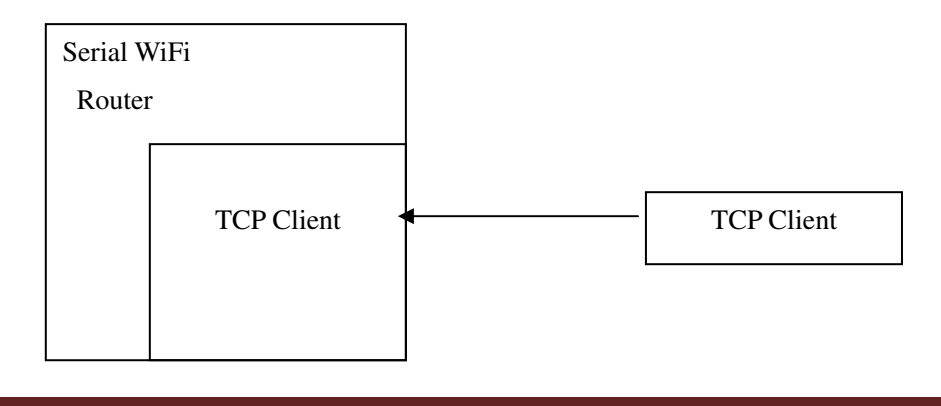

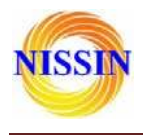

In this mode, the module is connected to the specified domain / IP port. All the data sent from the TCP Server-side end will be sent directly to the serial port, the data from the serial end sent to the TCP Server-side. Abnormal network disconnect will cause the module active reconnect. TCP Active reconnection function enable, TCP Server initiative disconnected, the module will immediately take the initiative to reconnect, and otherwise the module will not reconnect.

#### 6.4.3 UDP Server

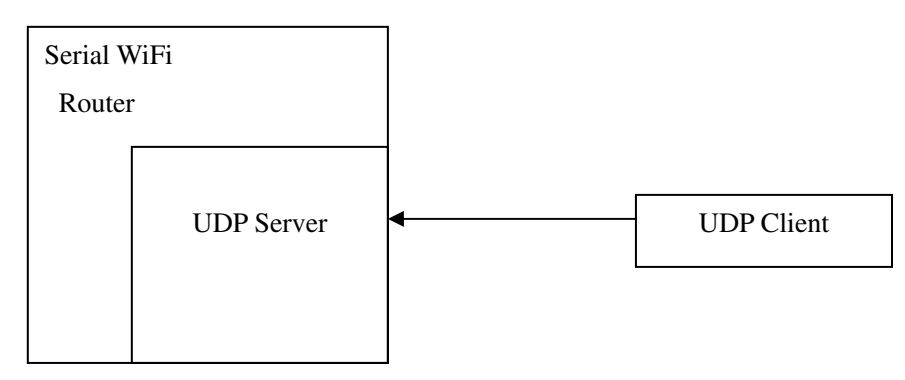

In this mode, the module opens the local designated port, once received the data sent to the port, the module will send the data to the serial port, and record the remote IP, port. The module will record only the last information on the remote connection. Serial received data will be sent directly to the recorded remote IP, port.

### 6.4.4 UDP Client

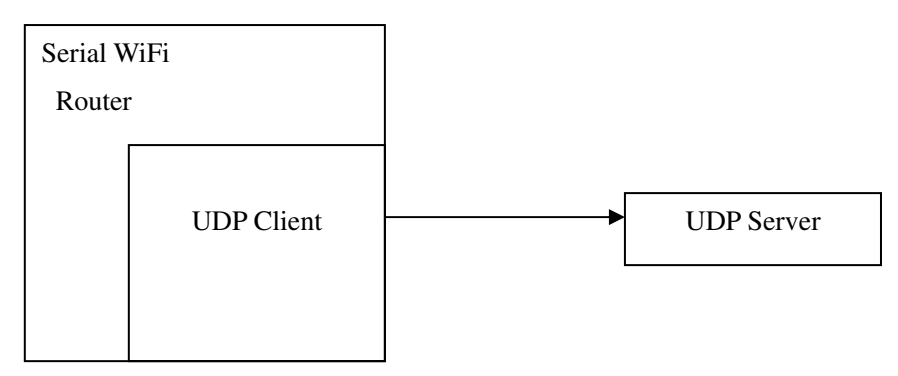

In this mode, the module directly sends the serial data to the specified ip, port. The serial data returned from the server-side will be distributed to serial port.

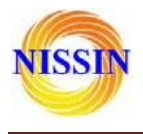

# **7** Typical application example

# 7.1 Active Serial devices connected to the Internet

7.1.1 Application scenarios

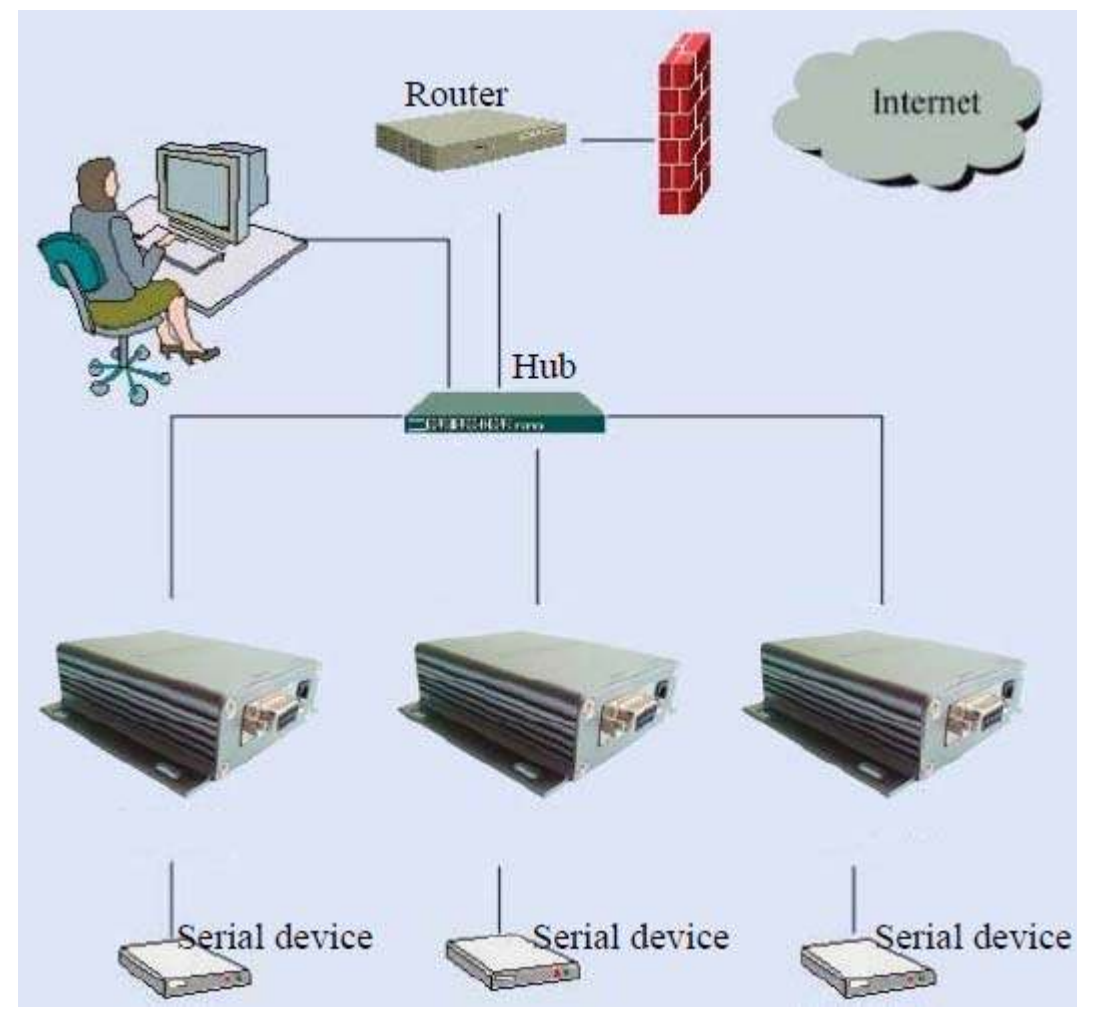

Active serial equipment networking refers to a way which the equipment initiate the connection and process the data interaction (upload or download) compared with a backend server. Typical active devices, such as POS machine, etc., started to connect after the completion of the backend server as soon as possible in each credit card transaction, and upload data. Active serial equipment networking topology structure as shown in the above. Among them, the backend Server work as a TCP Server , the device access to the network via a serial port Server , also as a TCP Client end.

### 7.1.2 Reference setting (Using Access Control Attendance Machine as an example)

- Network Settings
  - DHCP enable
  - Static IP address is available also

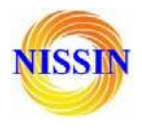

株式会社日新テクニカ

#### Operation mode

- Protocol Type : TCP > C/S Mode: Client
- Server IP Address : backend server IP address, such as 192.168.16.254
- Port Number : backend server port number, such as 8080

#### 7.1.3 Reference Setting figure

| HERELINK Remote Serial Port Server<br>Support the IEEE802.11b/g/n, IEEE802.3, IEEE802.3u, WPS/WDS, etc.                                                 |                               |                            |                                           |  |  |
|----------------------------------------------------------------------------------------------------|-------------------------------|----------------------------|-------------------------------------------|--|--|
| English 简体中文                                                                                                    | NetMode:                      | Default                    | ×                                         |  |  |
| <ul> <li>HLK-WR02</li> <li>→ Serial2Net Settings</li> <li>→ Advance Settings</li> <li>→ Serial2Net UART 2 Settings</li> <li>■ Administration</li> </ul> | WAN<br>IP Type:               | DHCP                       |                                           |  |  |
| Management     Settings Management     Upload Firmware     Status                                                                                       | WiFi<br>SSID:                 | HI-LINK_9D2B               |                                           |  |  |
| <ul> <li>► Station List</li> <li>► Link Status</li> </ul>                                                                                               | Encrypt Type:<br>Password:    | WPA/WPA2 AES ¥<br>12345678 |                                           |  |  |
|                                                                                                    | IP Address:                   | 192.168.16.254             |                                           |  |  |
|                                                                                                    | Subnet Mask:                  | 255.255.255.0              |                                           |  |  |
|                                                                                                    | Serial Configure:             | Current<br>115200,8,n,1    | Updated<br>115200,8,n,1                   |  |  |
|                                                                                                    | Serial Framing Lenth:         | 64                         | 64                                        |  |  |
|                                                                                                    | Serial Framing Timeout:       | 10 milliseconds            | 10 milliseconds (< 256, 0 for no timeout) |  |  |
|                                                                                                    | Network Mode:                 | server                     | Server 💌                                  |  |  |
|                                                                                                    | Remote Server<br>Domain/IP:   | 192.168.11.245             | 192.168.11.245                            |  |  |
|                                                                                                    | Locale/Remote Port<br>Number: | 8080                       | 8080                                      |  |  |
|                                                                                                    | Network Protocol:             | tcp                        | TCP 💌                                     |  |  |
|                                                                                                    | Network Timeout:              | 0 seconds                  | 0 seconds (< 256, 0 for no timeout)       |  |  |
|                                                                                                    |                               |                            | Apply Cancel                              |  |  |

# 7.2 Passive serial devices connected to the Internet 7.2.1 Application scenarios

Passive serial device networking refers to a way in which all equipment in the system has been waiting for connection in a passive state, only the background server initiate to connect with equipment, and request or download data. Some typical applications, such as sensor networks, entrance guard controller and so on, each sensor terminal or entrance guard controller is collecting data all the time in real time. The data collected did not upload at once, but temporarily stored in the

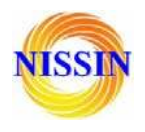

device. While the backend server periodically connect the equipment every once in a while actively, and request to upload or download data. At this time, The backend Server work as a TCP Client, while the equipment is a TCP Server end.

At this point, if the customer uses virtual UART software, we suggest that the customer can set the network to active network model introduced in section 5.1, keep the equipment online for a long time. In case the UART software in the original user on the server side can real-time inspection to the existence of the UART equipment.

#### 7.2.2 Reference setting (Take sensor as an example)

- Networking Setting
  - IP address : 192.168.2.X
  - ♦ Mask : 255.255.255.0
  - ♦ Gateway : 192.168.2.1
  - ◆ DNS : 192.168.2.1

#### Operation mode setting

- Start Automatic operation mode
- Protocol Type : TCP
- C/S mode : server
- Port No.:60000
- ◆ Time Out : 120

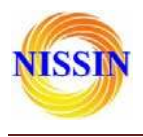

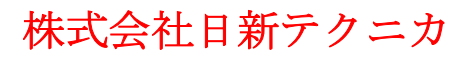

# 7.3 Equivalent serial devices connected to the Internet

# 7.3.1 Application scenarios

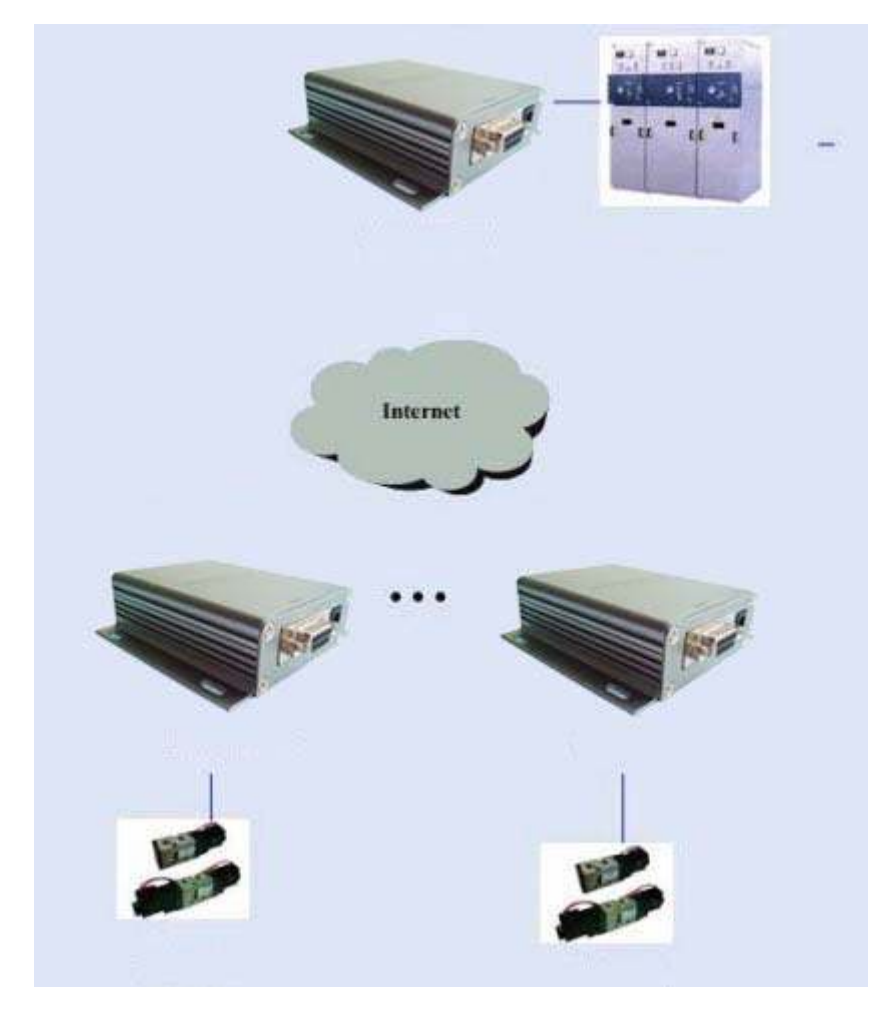

Peer-to-peer networking refers to all the equipment in the system make up a private network to communicate with each other, instead of a PC as a server. All of the devices are connected via a serial port or 485 bus. This kind of networking mode all the equipment at any time are likely to send data. Typical application scenario is the direct connection between the controller and each control node in the industrial field. This in the network can use several UART server to connect, the parameter configuration of the equipment.

### 7.3.2 Reference setting

**Device 1** 

- Network setting
  - ♦ IP address : 192.168.0.1
  - Mask : 255.255.255.0
  - ♦ Gateway : 192.168.0.1

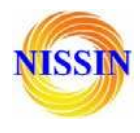

- ◆ DNS : 192.168.0.1
- Operation setting
  - Protocol Type : TCP
  - ♦ C/S mode : server
  - Port No. : 8080
  - Timeout : 0

#### Device 2

- Network Settings
  - IP address : 192.168.0.2
  - Mask : 255.255.255.0
  - Gateway : 192.168.0.1
  - DNS address : 192.168.0.1

## Operation mode

- Start automatic operation mode
- Protocol type : TCP
- C/S mode : client
- Server address : 192.168.0.1
- ♦ Port No. : 8080

### Service 3

- Network settings
  - IP address : 192.168.0.3
  - Mask : 255.255.255.0
  - ♦ Gateway : 192.168.0.1
  - ♦ DNS : 192.168.0.1

### Operation mode setting

- Start Automatic operation mode
- Protocol Type : TCP
- ♦ C/S mode : Client
- Server Address : 192.168.0.1
- ◆ Port No : 8080

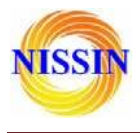

# 8 Setting for Peer-to-peer (P2P)

How to control a RS232 device thousands of miles away? The serial server can help you!

# 8.1 Get UUID

First, make sure your computer ping the server's IP is ok, and also the server can connect to the internet.

Open the: http://192.168.16.254/p2p.asp user: admin password: admin, you can see the below:

| ← → C f      | 192.168.16.254/p2p.asp |  |  |  |
|--------------|------------------------|--|--|--|
| P2P Settings |                        |  |  |  |
| UUID:        | HL0000004              |  |  |  |
| PASSWORD:    | hk5an7                 |  |  |  |
|              | Apply Cancel           |  |  |  |

The UUID is: HL00000004 and the password for this UUID is: hk5an7.

You can not change the UUID, but can change the password.

Every serial server has a unique UUID.

# 8.2 Send/Receive data

### 8.2.1 P2P to open the website of the serial server

We suppose the serial server is in USA. And my computer is in Japan.

First, Open our test tool (**P2PCli.exe**) on my computer:

| 矗 P2P C1         | i           |              |           |  |
|------------------|-------------|--------------|-----------|--|
|                  |             |              |           |  |
| Dest UUID:       | HL000000    | 4            |           |  |
| Password:        | ******      |              |           |  |
| Dest Port        | 80          | Local P      | ort: 9999 |  |
| Close P2P tunnel |             |              |           |  |
| Successful.      | P2P Addr: 3 | 203.195.137. | 245:7341  |  |

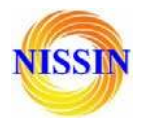

株式会社日新テクニカ

Because the http protocol is port 80, so the Destin Port we write 80.

Then, open your browser, type in: http://127.0.0.1:9999 user: admin password: admin, you will find this below:

| ← → C ㎡ 🗋 127.0.0.1:                                                              | 9999/Serial2Net.as | p                                                                                             |
|-----------------------------------------------------------------------------------|--------------------|-----------------------------------------------------------------------------------------------|
| HERELI                                                                            | NK                 | Remote Serial Port Server<br>Support the IEEE802.11b/g/n. IEEE802.3, IEEE802.3u.WPS/WDS, etc. |
| English 简体中文                                                                      | HLK-WR02           | Serial2Net Settings                                                                           |
| HLK-WR02<br>Serial2Net Settings<br>Advance Settings<br>Serial2Net UART 2 Settings | NetMode:           | Default                                                                                       |
| Administration                                                                    | WAN                |                                                                                               |
|                                                                                   | IP Type:           | DHCP V                                                                                        |
|                                                                                   | WiFi               |                                                                                               |
|                                                                                   | SSID:              | HI-LINK_9D2B                                                                                  |
|                                                                                   | Encrypt Type:      | WPA/WPA2 AES 💌                                                                                |
|                                                                                   | Password:          | 12345678                                                                                      |
|                                                                                   | IP Address:        | 192.168.16.254                                                                                |
|                                                                                   | Subnet Mask:       | 255.255.255.0                                                                                 |

## 8.2.2 Transfer data by P2P

We suppose the serial server is in USA. And my computer is in Japan.

The serial port parameter is like this:

|                               | Current         | Updated                                   |
|-------------------------------|-----------------|-------------------------------------------|
| Serial Configure:             | 115200,8,n,1    | 115200,8,n,1                              |
| Serial Framing Lenth:         | 64              | 64                                        |
| Serial Framing Timeout:       | 10 milliseconds | 10 milliseconds (< 256, 0 for no timeout) |
| Network Mode:                 | server          | Server 💌                                  |
| Remote Server<br>Domain/IP:   | 192.168.11.245  | 192.168.11.245                            |
| Locale/Remote Port<br>Number: | 8080            | 8080                                      |
| Network Protocol:             | tcp             | TCP 💌                                     |
| Network Timeout:              | 0 seconds       | 0 seconds (< 256, 0 for no timeout)       |

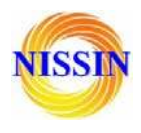

First, open our test tool on my computer:

| 🏭 P2P C1:        | Ĺ           |              |           |  |
|------------------|-------------|--------------|-----------|--|
|                  |             |              |           |  |
| Dest UUID:       | HL000000    | 4            |           |  |
| Password:        | *****       |              |           |  |
| Dest Port        | 8080        | Local P      | ort: 9999 |  |
| Close P2P tunnel |             |              |           |  |
| Successful.      | P2P Addr: 3 | 203.195.137. | 245:7341  |  |

Because the serial port is: 8080, so we write the Destin Port 8080. We connect the **TX and RX** together of the serial server's DB9.That means, the serial port will send the same data what it received.

| Serial&TCP/UDP             | ool                 |             |                     |               |                     |
|----------------------------|---------------------|-------------|---------------------|---------------|---------------------|
| COM Settings               | Serial              |             | NetWork             |               | NetWork Settings    |
| Port COM3 💌                |                     | ~           | hlk-wr02            | 8             | Protocol TCP_CLIENT |
| Baudr 115200 💌             |                     |             |                     |               | Remote 127.0.0.1    |
| DataB 8 💌<br>verify None 💌 |                     |             |                     |               | Remote Port 9999    |
| StopB 1                    |                     |             |                     |               | Local Port 8000     |
| Open                       |                     |             |                     |               | Disconnect          |
| COM Recive Settings        | K                   | ×           | <.                  | 2             | NetWork RX Settings |
| State<br>RX 0              | Clear Send cycle ms | Send As Hex | Clear Send cycle ms | C Send As Hex | State<br>RX 8       |
| TX 0                       |                     | Send        | hlk-wr02            | Send          | ТХ 8                |

Second: Open the TCP/UDP test tool. Establish a TCP client like this: